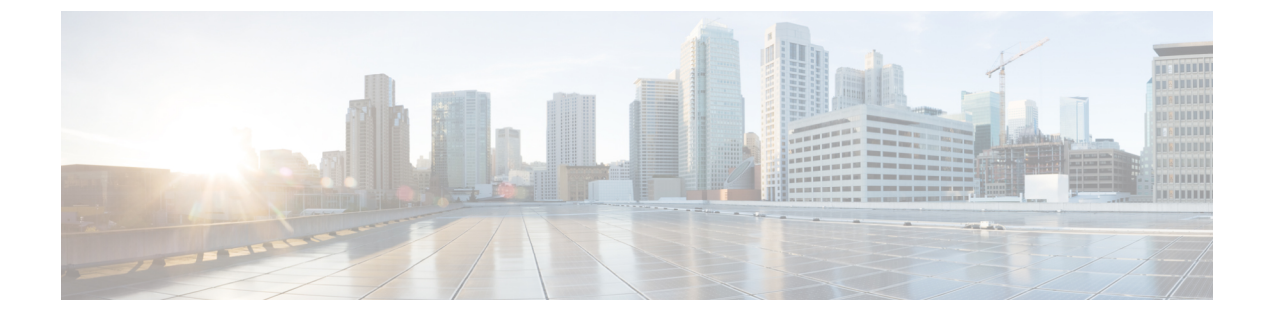

# IPAM インテグレータ

• カタログ, on page 1

## カタログ

カタログを使用すると、Cisco DCNM でインストールまたは有効にしたすべてのアプリケー ションを表示できます。Cisco DCNM をインストールすると、ほとんどのアプリケーションは インストールされず、デフォルトで動作します。

Cisco DCNM 展開に基づいて、次のアプリケーションが表示されます。

- Health Monitor (2.1)
- PTP Monitoring (1.1)
- Kibana (2.0)
- Programmable report (1.1.0)
- Elastic Service (1.1)
- Compliance (4.0.0)
- Debug Tools (2.1)
- IPAM Integrator (1.0)
- Endpoint Locator (2.1)
- Kubernetes Visualizer (1.1)
- vmmplugin (4.1)

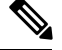

Note

デフォルトで起動されたアプリケーション、または DCNM にインストールされたインフ ラストラクチャ サービスを使用するアプリケーションは、デフォルトで動作します。

Web UI を介して App Center から追加のアプリケーションをインストールできます。

Cisco DCNM Web UI からのアプリケーションのダウンロード、追加、起動、停止、および削除の手順については、アプリケーションのインストールと展開を参照してください。

## IPAM インテグレータ

Cisco DCNM リリース11.4(1)以降、IPAM インテグレータアプリケーションを使用して、IPAM サーバのIP割り当てと、DCNM で定義された関連ネットワークを表示できます。DCNM 11.4(1) では、IPAM と Infoblox が統合されています。

DCNM 11.4(1)の IPAM インテグレータ アプリケーションは、IPAM および DCNM サーバへの 読み取り専用アクセスを許可します。現在、IPv4 オーバーレイ DHCP がサポートされていま す。読み取り専用アクセス モードでは、IPAM レコードが取得され、Easy Fabric および eBGP VXLAN ファブリックの DCNM ネットワークにマッピングされます。DCNM と IPAM サーバ 間でオンデマンドでレコードを同期することも選択できます。API アクセス許可と、IPAM の 少なくとも IPv4 ネットワーク読み取りアクセス許可を持つ Infoblox ユーザーは、取得した Infoblox レコードを表示できます。

IPAM インテグレータアプリケーションは、IPAM サーバと DCNM の両方に存在する一致した サブネットに加えて、競合するネットマスクを持つサブネットを確認のためにリストにしま す。

また、IPAM インテグレータ アプリケーションを使用して、IPAM サーバの IP 割り当てと DCNM で定義された関連ネットワークを表示する方法に関するビデオを見ることもできます。 ビデオ: Cisco DCNM での IPAM インテグレータの使用を参照してください。

## IPAM インテグレータへのアクセス

この手順は、IPAM インテグレータ アプリケーションにアクセスする方法を示しています。

#### 手順

- ステップ1 [アプリケーション(Applications)]>[カタログ(Catalog)] に移動します。
- ステップ2 IPAMインテグレータアプリケーションアイコンをクリックして、アプリケーションにアクセ スします。アプリケーションがまだ開始されていない場合、このアクションは、GUIにアクセ スする前にアプリケーションを開始します。
- ステップ3 [アクセス認証(Access Authentication)]ウィンドウで、必要なアクセスの詳細を入力します。
  - (注) Infoblox サーバまたは Infoblox グリッドマネージャのアクセスの詳細を提供できます。
    - **IPAM ユーザー名** IPAM サーバのユーザー名を指定します。Infoblox ユーザーは、アプ リケーションが API を介して Infoblox サーバからデータを取得するための API アクセス許 可を付与されている必要があります。
    - パスワード ユーザー名に対応する IPAM サーバのパスワードを指定します。
    - **IPAM サーバの IP アドレス** IPAM サーバの IP アドレスを指定します。

- ・ポーリング間隔(分) Cisco DCNM および IPAM サーバからデータを取得する頻度を決定する時間を分単位で指定します。デフォルト値は 15 分です。ポーリング値の範囲は 2 ~ 60 分です。
- ステップ4 [作成 (Create)]をクリックします。
- **ステップ5** IPAMにアクセスした後、[設定(Settings)]アイコンを使用してアクセスの詳細を削除または変更できます。[編集(Edit)]を使用して、ポーリング間隔を編集することもできます。
  - (注) admin ロールを持つ DCNM ユーザーのみが、アクセス設定を追加、更新、および削除できます。また、API アクセス許可と、少なくとも IPAM アクセス許可の IPv4 ネットワーク読み取りアクセスが付与されている Infoblox ユーザーのみが、取得した Infoblox ネットワーク レコードを表示できます。

| 🕻 📲 🖞 🕹 admin 🎝                                                            |                                                                                                    |                        |                  |                 |                                                                                  |                                             |                    |                                         |     |  |  |
|----------------------------------------------------------------------------|----------------------------------------------------------------------------------------------------|------------------------|------------------|-----------------|----------------------------------------------------------------------------------|---------------------------------------------|--------------------|-----------------------------------------|-----|--|--|
| IPAM Integrator                                                            |                                                                                                    |                        | IPAM user settin | •               |                                                                                  |                                             |                    |                                         |     |  |  |
| Network IP Scope, matched O 2 Total<br>Last polied at 04/15/2020, 12:04:04 |                                                                                                    |                        |                  |                 |                                                                                  | IPAM User N<br>IPAM Server<br>Poll Interval | lame<br>IP Address | admin<br>172.28.11.91<br>15 minutes ter |     |  |  |
| Network<br>View  ⇔  Q IP Subnet  ⇔  Q Stats DHCP Utilization               | IP Range                                                                                                    | Fabric Name 💠 🔍 Fabric |                  | Network<br>Name | \$\circ VRF Name \$\circ\$ \$ \$ \$ \$ \$ \$ \$ \$ \$ \$ \$ \$ \$ \$ \$ \$ \$ \$ | Network ID VLAN ID                          |                    | (by Infoblox)                           | ¢ ¢ |  |  |
| Everest 12.12.12.0/24 🛰 🚺 12.1%                                            | 12.12.12.5 - 12.12.12.20<br>12.12.12.30 - 12.12.12.50<br>12.12.12.12.100<br>12.12.12.12.10<br>12.12.12.110<br>12.12.12.110 | easy                   | Standalone       | matched12       | Sales                                                                            | 30004                                       | 2303               | 04/15/2020,<br>11:52:10                 |     |  |  |
| Everest 15.15.0/24 🔊 1.6%                                                  | 15.15.15.10 - 15.15.15.50<br>15.15.15.100 - 15.15.15.120                                                                   | easy                   | Standalone       | matched15       | Dev                                                                              | 30006                                       |                    | 04/15/2020,<br>11:52:10                 |     |  |  |

## ネットワーク IP スコープの表示

[ネットワーク IP 範囲(Network IP Scope)] は、IPAM インテグレータ アプリケーションにア クセスした後のランディング ページです。

| X altalia D | ata Center Netv                                                           | work Ma | inager                   |            |                                                                                                    |               |                                  |           |                |              |         | ÷ 0                     | admin 🏠 |
|-------------|---------------------------------------------------------------------------|---------|--------------------------|------------|----------------------------------------------------------------------------------------------------|---------------|----------------------------------|-----------|----------------|--------------|---------|-------------------------|---------|
| PAM Int     | egrator                                                                   |         |                          |            |                                                                                                    |               |                                  |           |                |              |         |                         | ₽       |
| Network IF  | <ul> <li>Scope, mato</li> <li>Scope, mato</li> <li>IP Subnet +</li> </ul> | ched    | DHCP                     | <b>^</b> 0 | ID Pance                                                                                                    | Eshric Name   | <ul> <li>Eshric Turne</li> </ul> | Network   | ♠ ○ VPE Name ♠ | Network ID   | Matched | Conflicting             | ⊑ ‡     |
| View        | C IP Subnet 🤤                                                             | Jata    | <sup>s</sup> Utilization | ÷ «        | IP Range                                                                                                    | Pabric Name 🤤 | < Pabric Type                    | Name      | ç 🔍 VKF Name ç | C Network ID | VLANID  | (by Infoblox)           | ÷       |
| Everest     | 12.12.12.0/24                                                             | ~       | •                        | 12.1%      | 12.12.12.5 - 12.12.12.20<br>12.12.12.30 - 12.12.12.50<br>12.12.12.100<br>12.12.12.12.100<br>12.12.12.12.0<br>12.12.12.110<br>12.12.12.112 | easy          | Standalone                       | matched12 | Sales          | 30004        | 2303    | 04/15/2020,<br>11:52:10 |         |
| Everest     | 15.15.15.0/24                                                             | ~       |                          | 1.6%       | 15.15.15.10 - 15.15.15.50<br>15.15.15.100 - 15.15.15.120                                                                                  | easy          | Standalone                       | matched15 | Dev            | 30006        |         | 04/15/2020,<br>11:52:10 |         |

次の表では、IPAM サーバから取得されるフィールドについて説明します。

| フィールド  | 説明                                     |
|--------|----------------------------------------|
| ネットワーク | Infoblox サーバ上に独自のネットワークと共有ネットワークを持つ単一の |
| ビュー    | ルーティング ドメインであるネットワーク ビューを指定します。        |

| IPサブネット  | IPAM サーバで定義されている IP サブネットを指定します。サブネットまたはサブネットワークは、より大きなネットワークのセグメント化された部分です。より具体的には、サブネットは、IP ネットワークを複数のより小さなネットワーク セグメントに分割した論理パーティションです。 |
|----------|----------------------------------------------------------------------------------------------------|
| Stats    | [統計(Stats)]列の下のアイコンをクリックして、IPサブネットの使用率<br>に関する統計を表示します。詳細については、サブネット使用状況の統計<br>の表示(5ページ)を参照してください。                                         |
| DHCP 使用率 | リースされている IP アドレスに関して、ネットワークの使用率を指定し<br>ます。                                                                                                 |
|          | パーセンテージ値にカーソルを合わせると、割り当てられた IP の数とその詳細が表示されます。                                                                                             |
|          | Infoblox サーバでは、DHCP 使用率の計算に時間がかかります。IPAM 使<br>用率は Infoblox サーバー上で約 15 分ごとに計算されます。その後、最新<br>の値が IPAM インテグレータ アプリに反映されます。                    |
| IP範囲     | ネットワークの IP 範囲を指定します。範囲にカーソルを合わせると、有<br>効な DHCP 範囲、予約済み DHCP 範囲、およびネットワークの固定アド<br>レスが表示されます。                                                |

次の表では、DCNM から取得されるフィールドについて説明します。

| フィールド                                 | 説明                                                                                           |  |  |  |  |
|---------------------------------------|----------------------------------------------------------------------------------------------|--|--|--|--|
| Fabric Name(ファブリック名)                  | ファブリックの名前を指定します。                                                                             |  |  |  |  |
| ファブリックタイプ                             | ファブリックのタイプを指定します。マルチサイト展<br>(MSD)、スタンドアロンの簡易ファブリック、eBGI<br>VXLAN ファブリックのいずれかです。              |  |  |  |  |
| ネットワーク名(Network Name)                 | ネットワークの名前を指定します。                                                                             |  |  |  |  |
| VRF Name                              | VRF の名前を指定します。                                                                               |  |  |  |  |
| ネットワーク ID(Network ID)                 | ネットワーク ID を指定します。                                                                            |  |  |  |  |
| VLAN ID                               | VLAN ID を指定します。                                                                              |  |  |  |  |
| 最終更新日(Last Updated)<br>(Infoblox による) | データが Infoblox によって最後に更新された日時を指定<br>します。                                                      |  |  |  |  |
|                                       | <ul> <li>(注) 前回のポーリングの日時は、[ネットワーク IP</li> <li>範囲(Network IP Scope)]タイトルの下に表示されます。</li> </ul> |  |  |  |  |

.csvファイルにデータをエクスポートするには、[エクスポート(Export)]をクリックします。

各フィールドでは、矢印アイコンをクリックして値をソートし、[検索 (search)]アイコンを クリックし値を入力して検索できます。

フィールドの上にある [設定 (Settings)] アイコンをクリックして、表示するフィールドを削除または追加します。

データのポーリングは、次の基準に基づいています。

- ユーザーが [アクセス認証(Access Authentication)] ウィンドウで最初に構成したポーリング間隔の値。Cisco DCNM および IPAM からデータを取得する頻度を指定します。
- ユーザーは、[更新(Refresh)] アイコンをクリックして、DCNM および IPAM サーバか ら瞬時にデータを受信できます。
- DCNM Web UI は 2 分ごとに自動的に更新され、DCNM および Infoblox サーバから取得し たデータを表示します。

たとえば、ポーリング間隔が15分で、ユーザーがこの15分の期間中にデータを(オンデ マンドで) 更新しなかった場合、DCNM Web UI には、15分まで2分の更新ごとに同じ ポーリング データが表示されます。15分後、新しいデータが DCNM および IPAM から ポーリングされ、データベースに保存されます。この新しいデータは結局、最初から16 分後に DCNM によってフェッチされます。

## サブネット使用状況の統計の表示

[統計(Stats)]列の下のアイコンをクリックして、一定期間の IP サブネットの使用率に関す る統計を表示します。

| X disco Data Center Network                                      | lanager                                                                                                   | 🐥 🚱 admin 🏠                   |
|------------------------------------------------------------------|----------------------------------------------------------------------------------------------------|-------------------------------|
| IPAM Integrator                                                  |                                                                                                    | \$                            |
| Network IP Scope, matched<br>Last polled at 04/19/2020, 19:31:42 | Statistics for utilization of subnet, 12.12.12.0/24                                                       | X Matched   Conflicting   E 🌣 |
| Network<br>Ç ରୁ IP Subnet ବୁ ରୁ<br>View                          | Time Range<br>Apr 19 . 2020   17:09 - Apr 19 . 2020   23:09 v<br>48                                       |                               |
| Everest 12.12.12.0/24                                            | <b>9</b>                                                                                                  | 015 west 30015                |
|                                                                  | 24 Program                                                                                                |                               |
|                                                                  | 12                                                                                                    |                               |
|                                                                  | o Apr 19, 19:31<br>Timeline<br>• dhcpUtilization • totalAllocations • dynamicAllocati • staticAllocations |                               |
|                                                                  |                                                                                                    | Close                         |
|                                                                  |                                                                                                    |                               |

[時間範囲(Time Range)]ドロップダウンリストから、統計を表示する時間を選択します。 これらの統計には、DHCP使用率、合計割り当て、動的割り当て、静的割り当てなどのサブ ネットの使用率が含まれます。

### ホストの IP 割り当ての表示

[IP 範囲(IP Range)]列の下の IP 範囲の値をクリックして、各ホストの IP 割り当てを表示します。

| IP Allocation of | 12.12.12.0/24             |         |                      |                      |               |            |              | ×      |
|------------------|---------------------------|---------|----------------------|----------------------|---------------|------------|--------------|--------|
| IP Allocation    | 1 Total<br>2020, 12:04:05 |         |                      |                      |               |            | Active   All | ₽₿     |
| IP Address 👙     | Host Name 👙               | State 👙 | Range Start Time 👙   | Range End Time 👙     | Subnet 👙      | VRF Name 👙 | Protocol     | MAC #  |
| 12.12.12.20      | ubuntu-168                | ACTIVE  | 04/15/2020, 09:58:54 | 04/15/2020, 21:58:54 | 12.12.12.0/24 | sales      | IPV4         | 00:50: |
|                  |                           |         |                      |                      |               |            |              |        |

**[IP 割り当て(IP Allocation)]** ウィンドウの各ホストについて、以下のフィールドが表示され ます。これらのフィールドのデータは、IPAM サーバーから取得されます。

- IP アドレス
- ホスト名
- ホストの状態(アクティブまたはフリー)
- •開始時間と終了時間の範囲
- Subnet
- VRF Name
- •プロトコルバージョン
- MAC アドレス
- IP アドレスやサーバー名などの DHCP サーバー情報
- ホストが最後にリクエストした

各フィールドでは、矢印アイコンをクリックして値をソートし、[検索(search)]アイコンを クリックし値を入力して検索できます。

デフォルトでは、アクティブなホストのみに関する情報が表示されます。[**すべて(All)**]の値 をクリックして、IPAMサーバーから取得したすべてのホストに関する情報を表示します。.csv ファイルにデータをエクスポートするには、[エクスポート(Export)]をクリックします。

最近解放されたホストは、[**すべて(All)**] タブに「FREE」と表示されます。もともとフリーのホストはFREEとして表示されません。このタブには、最近解放されたホストのみが表示されます。

右側の[設定(Settings)](歯車)アイコンをクリックして、表示するフィールドを削除また は追加します。

## 競合するネットワークの表示

IPAM インテグレータは、IPAM サーバと DCNM で定義されている競合するネットワークを検 出します。この情報を表示するには、[ネットワーク IP 範囲(Network IP Scope)] ウィンドウ で [競合(Conflicting)] をクリックします。

たとえば、あるネットワークが別のネットワークのサブセットである場合、ネットワークの競 合する IP アドレスは、[競合 (Conflicting)]の下に表示されます。

| ×   | -their Data Center Network Manager 🗍 🖉 admin 🌣 |                                 |          |                     |       |                                                                                                    |                 |      |               |                 |                |                      |          |
|-----|------------------------------------------------|---------------------------------|----------|---------------------|-------|----------------------------------------------------------------------------------------------------|-----------------|------|---------------|-----------------|----------------|----------------------|----------|
| IP. | AM Integrator                                  |                                 |          |                     |       |                                                                                                    |                 |      |               |                 |                |                      |          |
| N   | etwork IP<br>st polled at 04/15                | Scope, conf<br>//2020, 12:04:04 | flicting | 💍 2 Total           |       |                                                                                                    |                 |      |               |                 | [              | Matched   Conflictir | ng   🖻 🌣 |
| ľ   | Network<br>¢ ্<br>/iew                         | IP Subnet 👙                     | ୍ Stats  | DHCP<br>Utilization | \$ Q  | IP Range                                                                                                    | DCNM<br>Gateway |      | ୍ Fabric Type | Network<br>Name | ⇔ Q VRF Name ⇔ | ্ Network ID         | VLAN ID  |
| E   | Everest                                        | 15.15.15.0/24                   | ~        |                     | 1.6%  | 15.15.15.10 - 15.15.15.50<br>15.15.15.100 - 15.15.15.120                                                                              | 15.15.15.1/30   | easy | Standalone    | conflicting15   | Sales          | 30005                | 2304     |
| E   | Everest                                        | 12.12.12.0/24                   | ~        | •                   | 12.1% | 12.12.12.5 - 12.12.12.20<br>12.12.12.30 - 12.12.12.50<br>12.12.12.100<br>12.12.12.120<br>12.12.12.101<br>12.12.12.101<br>12.12.12.112 | 12.12.12.1/30   | easy | Standalone    | conflicting12   | Dev            | 30007                | 2305     |

データは、一致したデータが表示される方法と同様に表示されます。[IP範囲(IPRange)]列の下の IP範囲の値をクリックして、各ホストの IP 割り当てを表示できます。

この表には、IPAM サーバからのサブネット情報に加えて、競合する IP 範囲の DCNM ゲート ウェイもリストされていることに注意してください。

各フィールドでは、矢印アイコンをクリックして値をソートし、[検索(search)]アイコンを クリックし値を入力して検索できます。 翻訳について

このドキュメントは、米国シスコ発行ドキュメントの参考和訳です。リンク情報につきましては 、日本語版掲載時点で、英語版にアップデートがあり、リンク先のページが移動/変更されている 場合がありますことをご了承ください。あくまでも参考和訳となりますので、正式な内容につい ては米国サイトのドキュメントを参照ください。